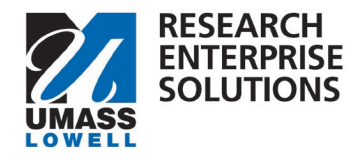

## HOW TO RESUBMIT A RETURNED PROPOSAL IN RES

## Overview

Once a proposal is submitted into the approval routing, the only way certain changes can be made is if the proposal is returned to the PI.

**Step 1** – When a proposal is returned by one of the approvers, the PI will receive an email that states the proposal has been returned.

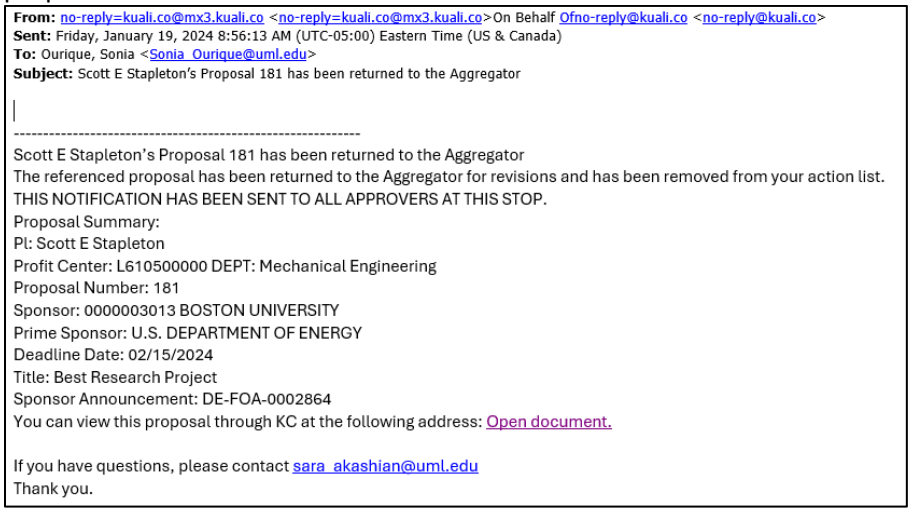

## The proposal automatically moves to the Proposals not Routing section.

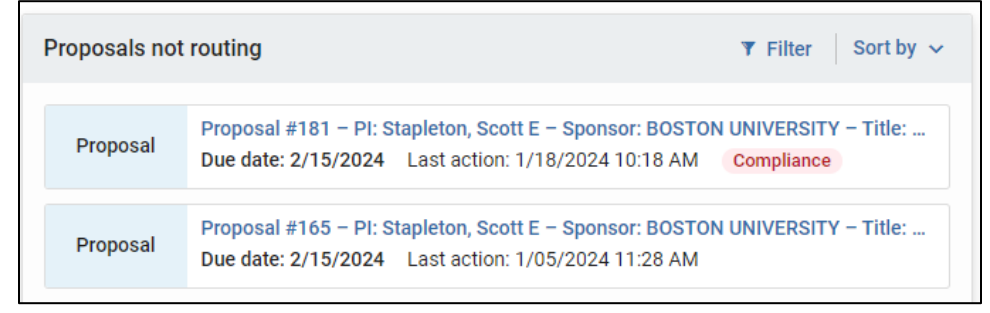

**Step 2** – Select the proposal and update as needed based on feedback from approver.

**Step 2a** - The feedback can be found in the Route Log. Navigate to the Summary/Submit section and click "View Route Log."

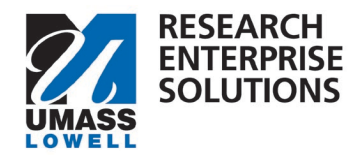

| Budget                | Proposal Summary                                   |                                                              |  |  |  |
|-----------------------|----------------------------------------------------|--------------------------------------------------------------|--|--|--|
| Access                | Title                                              | Best Research Project                                        |  |  |  |
| Commence (Coltare)    | Principal Investigator                             | Scott E Stapleton                                            |  |  |  |
| C Summary/Submit      | Lead Unit                                          | L610500000 - DEPT: Mechanical Engineering                    |  |  |  |
| Super User Actions    | Proposal Type                                      | New                                                          |  |  |  |
| Notifications History | Activity Type                                      | Basic Research                                               |  |  |  |
|                       | Proposal Number                                    | 181                                                          |  |  |  |
|                       | Project Start Date                                 | 07/01/2024                                                   |  |  |  |
|                       | Project End Date                                   | 06/30/2026                                                   |  |  |  |
|                       | Include Subaward(s)?                               | No                                                           |  |  |  |
|                       | Sponsor Name                                       | BOSTON UNIVERSITY<br>U.S. DEPARTMENT OF ENERGY<br>02/15/2024 |  |  |  |
|                       | Prime Sponsor Name                                 |                                                              |  |  |  |
|                       | Sponsor Deadline Date                              |                                                              |  |  |  |
|                       | Sponsor Deadline Type                              | Deadline                                                     |  |  |  |
|                       | Submit for Review Ad Hoc Recipients View Route Log | Cancel proposal More Actions  Close                          |  |  |  |

**Step 2b** – When Route Log opens, navigate to where it states, "Returned to Previous Route Level" and find the comments next to that line.

| ► show | RETURNED TO          | Akashian, | 08:56 AM   | DOCUMENT RETURNED: Please update    |
|--------|----------------------|-----------|------------|-------------------------------------|
|        | PREVIOUS ROUTE LEVEL | Sara      | 01/19/2024 | your questions to capital equipment |
|        | Î                    |           |            | $\uparrow$                          |

**Step 3** – Once the proposal is updated, navigate to the Questionnaire section and select the Proposal Revision Questionnaire tab.

|                       | Ċ | Questionnaire                                                                                               |  |  |  |  |  |  |
|-----------------------|---|----------------------------------------------------------------------------------------------------|--|--|--|--|--|--|
| Basics                | ~ | ① Document was successfully saved.                                                                          |  |  |  |  |  |  |
| 1 Key Personnel       | > |                                                                                                    |  |  |  |  |  |  |
| N Attachments         |   | 1. Draft Budget Notification 🗸 2. UML Proposal Questions 🗸 ORA Use Only 🗸 Proposal Revision Questionnaire 🗸 |  |  |  |  |  |  |
| Preproposal Forms     |   | Proposal Revision Questionnaire (Incomplete)                                                                |  |  |  |  |  |  |
| Questionnaire         |   | 1). Does the proposal include major revisions?                                                              |  |  |  |  |  |  |
| ✓ Compliance          |   | Major Revisions defined as:                                                                                 |  |  |  |  |  |  |
| Budget                |   | Budget Change – 25% or greater Addition of Equipment in Budget                                              |  |  |  |  |  |  |
| Access                |   | Addition of Cost Share in Budget<br>Change in Pl or Co-Investigator                                         |  |  |  |  |  |  |
| Summary/Submit        |   | At Submitter's Determination (e.g. – due to major change other than defined as above)                       |  |  |  |  |  |  |
| Super User Actions    |   | O Yes                                                                                                    |  |  |  |  |  |  |
| Notifications History |   | ○ No                                                                                                    |  |  |  |  |  |  |
|                       |   | 2). Have the Chair, Center Director (if applicable), and Dean all approved this proposal?                   |  |  |  |  |  |  |
|                       |   |                                                                                                    |  |  |  |  |  |  |
|                       |   |                                                                                                    |  |  |  |  |  |  |
|                       |   |                                                                                                    |  |  |  |  |  |  |

**Step 4** – Answer the required questions. The answers to these questions affect the number of approvals the proposal must route through again.

- 1). Does the Proposal Include Major Revisions? (Y/N)
  - If the changes you made to your proposal fall into one of the categories of Major Revisions listed, select "yes." Otherwise, select "no."
- 2). Have the Chair, Center Director (if applicable), and Dean all approved the proposal? (Y/N)
  - If these personnel have not already approved the proposal, they still must approve so you would choose "No."

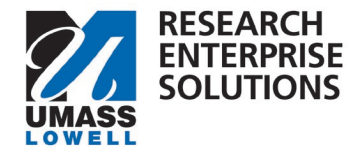

• If these personnel have already approved, please click "Yes."

Step 5 – Navigate to Summary and Submit Tab and click Submit.\*Screenshot on nex tpage.

|                                | < | Submit                           |              |                   |               |                                     |               |                |
|--------------------------------|---|----------------------------------|--------------|-------------------|---------------|-------------------------------------|---------------|----------------|
| Basics                         | ~ | Document was successfully saved. |              |                   |               |                                     |               |                |
| L Key Personnel                | > |                                  |              |                   |               |                                     |               |                |
| Attachments                    |   | August Desites                   |              |                   |               |                                     |               |                |
| Preproposal Forms              |   | Saveu                            |              |                   | rouung        |                                     |               |                |
| Questionnaire                  |   |                                  |              |                   |               |                                     |               |                |
| <ul> <li>Compliance</li> </ul> |   | Proposal Summary                 | Personnel    | Credit Allocation | Compliance    | Attachments                         | Questionnaire | Budget Summary |
| Budget                         |   | Proposal Sun                     | nmary        |                   |               |                                     |               |                |
| Access                         |   | Title                            | Title        |                   |               |                                     |               |                |
| Summary/Submit                 | - | Principal Investigator           |              |                   | Andrew Harris |                                     |               |                |
| er summary/submit              |   | Lead Unit                        |              |                   | L621000       | L621000000 - DEPT: Criminal Justice |               |                |
| Super User Actions             |   | Proposal Type                    |              |                   |               | New                                 |               |                |
| Notifications History          |   | Activity Type                    |              |                   |               | Applied                             | Research      |                |
|                                |   | Proposal Number                  |              |                   | 143           | 143                                 |               |                |
|                                |   | Project Start Date               |              |                   | 01/01/20      | 01/01/2024                          |               |                |
|                                |   | Project End Date                 |              |                   | 12/31/20      | 12/31/2025                          |               |                |
|                                |   | Include Subaward(s)?             |              |                   |               | No                                  |               |                |
|                                |   | Sponsor Name                     |              |                   | U.S. DE       | U.S. DEPARTMENT OF JUSTICE          |               |                |
|                                |   | Prime Sponsor Name               |              |                   |               |                                     |               |                |
|                                |   | Sponsor Deadline Dat             | e            |                   |               | 12/31/20                            | 023           |                |
|                                |   | Sponsor Deadline Typ             | e            |                   |               | Deadline                            | 9             |                |
|                                |   | Submit for Review                | Ad Hoc Recip | View Route L      | Cancel prop   | More Acti                           | ons • Close   |                |